## Census Roster

1. Sign in to Faculty eServices

**Important!** If you do not see your classes for the current term, you must select it using 'Change Term'.

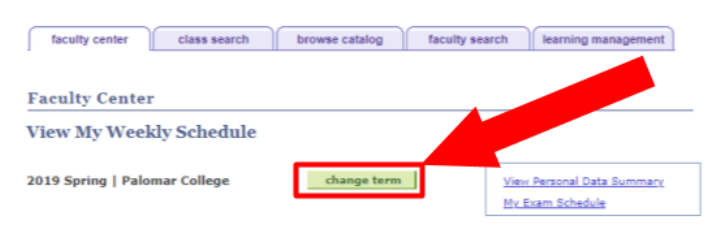

2. Click on 'Census Roster'

| ~  | -  | _                 |                   |      | _   |       |         | $\neg =$  |        |                       |             |                     |           |               |          |        |                               |
|----|----|-------------------|-------------------|------|-----|-------|---------|-----------|--------|-----------------------|-------------|---------------------|-----------|---------------|----------|--------|-------------------------------|
|    | 19 | Clas              | lass Roster er    |      |     |       | rosters |           |        | class search          |             |                     |           |               |          |        |                               |
|    | -  |                   | Class Permissions |      |     |       | 1       |           |        |                       |             |                     |           |               |          |        |                               |
|    |    | Class Permissions |                   |      |     |       |         |           |        |                       |             |                     |           |               |          |        |                               |
|    |    |                   | Grade Roster      |      |     |       |         |           |        |                       |             |                     |           |               |          |        |                               |
|    |    | Т                 |                   |      |     |       | _       |           |        |                       |             |                     |           |               |          |        |                               |
|    |    |                   |                   |      | Ce  | ensus | s Ros   | ster      |        |                       |             |                     |           |               |          |        |                               |
|    |    | -                 |                   |      |     | Dr    | op Re   | oster     |        |                       |             |                     |           |               |          |        |                               |
|    | P  | lo i              | : II              | 9/   | 0 u | ers r | m       |           |        | ility Mode            |             |                     |           |               |          |        |                               |
|    |    | (F                | m 1               | E 9, | 101 | pols  | Atr     | nietics i | Roster | tibility Vie          | w.)         |                     |           |               |          |        |                               |
| -  |    | T                 |                   |      |     |       |         | Early     | Alert  |                       |             |                     |           |               |          |        |                               |
|    |    |                   |                   |      |     |       |         |           |        |                       |             |                     |           |               |          |        |                               |
| 20 | 18 | F                 |                   | alo  | har | olle  | Pe      |           | FYE F  | Roster                | n           | My.                 | Exam Sche | zdule         |          |        |                               |
|    |    |                   |                   |      |     |       |         |           |        | Desitive Att          | adapag      |                     |           |               |          |        |                               |
|    |    |                   |                   |      |     |       |         |           |        | FOSILIVE ALL          | indance     |                     |           |               |          |        |                               |
|    |    |                   |                   |      |     |       |         | how II    | Charac | 🚬 🛔 Class             | s Data      | Classes 0           | nhu       |               |          |        |                               |
| se | R. | "                 | рвау              | ope  | n:  |       | ľ       |           | Clease |                       |             | Classes 0           |           |               |          |        |                               |
| My | Te | ac                | ing               | Sch  | dul | > 2   | 118     | all > Pr  | alo ia | r C« lege             |             |                     |           |               |          |        |                               |
|    | 1  |                   |                   |      |     |       |         |           |        |                       |             |                     |           |               | View All | Eirst. | 1-6 d 6 Last                  |
| C  | ls | Prn               | Gr                | d Ce | n D | rp At | th Er   | rl 1Yr    | Pos    | Class                 | Class Title |                     | Enrolled  | Days & Times  |          | Room   | Class Dates                   |
| 1  | 8  | Þ                 | F                 | 1    | 2   | 8,    | * 4     | ) (B)     | ñ*     | POSC 100-2<br>(72136) | INTRO TO P  | OLITICAL<br>ecture) | 38        | TuTh 2:20PM - | 3:45PM   | MD-315 | Aug 20, 2018-<br>Dec 15, 2018 |

**Notice:** This roster will be available to you 4 days before Census and will replace the Drop Roster

**Notice:** Students dropped on this roster will not receive any notation on their record and no fees will be assessed on their student account

- 3. Drop No Show students
- 4. Click on the 'Drop ######### link for the student that you would like to drop

|                 | Enrollment | Status             |        |           |                | Drop   | Drop Student Link |  |
|-----------------|------------|--------------------|--------|-----------|----------------|--------|-------------------|--|
| Total Students: | 58         | Attendance Type: W | nsus   | 5         |                |        | <u>Detail</u>     |  |
|                 |            | Personalize   Fi   | inu. I | View All  |                | 75. 5  | 8 of 58 🚺 Last    |  |
| Student ID Na   | me         |                    |        | Enrl Stat | <u>)rop Dt</u> | Reason | Drop              |  |
|                 |            |                    |        | Enrolled  |                |        | Drop              |  |
|                 |            |                    |        | Dropped   | .2/23/2018     | NPAY   |                   |  |
|                 |            |                    |        |           |                |        |                   |  |

5. Choose the reason you are dropping the student from the list, the date will auto-populate

| Confirm Drop Selection                                                                                                    |
|----------------------------------------------------------------------------------------------------|
| Please enter a Drop Reason for the drop with penalty date of 03/20/2019, last meeting date is needed.                                                                        |
| Drop Date: (NOSH) No Show<br>(XAB) Excessive Absences<br>Final processing of the drop will occur when you press the 'OK' button. 'Cancel' will<br>return without processing. |
| OK Cancel                                                                                                    |

- 4. Click the "OK' button
- 5. Note the 'Enrollment Status' column to confirm the student has been successfully dropped